## Acronis Ture image HD, Disk Migration Utility Installation Guide

## Step 1.

 Enclosed in the SSD packaging is a 16 digit download key.
Download Disk Migration Utility from: http://www.adata.com.tw/?action=ss\_main&page=ss\_software

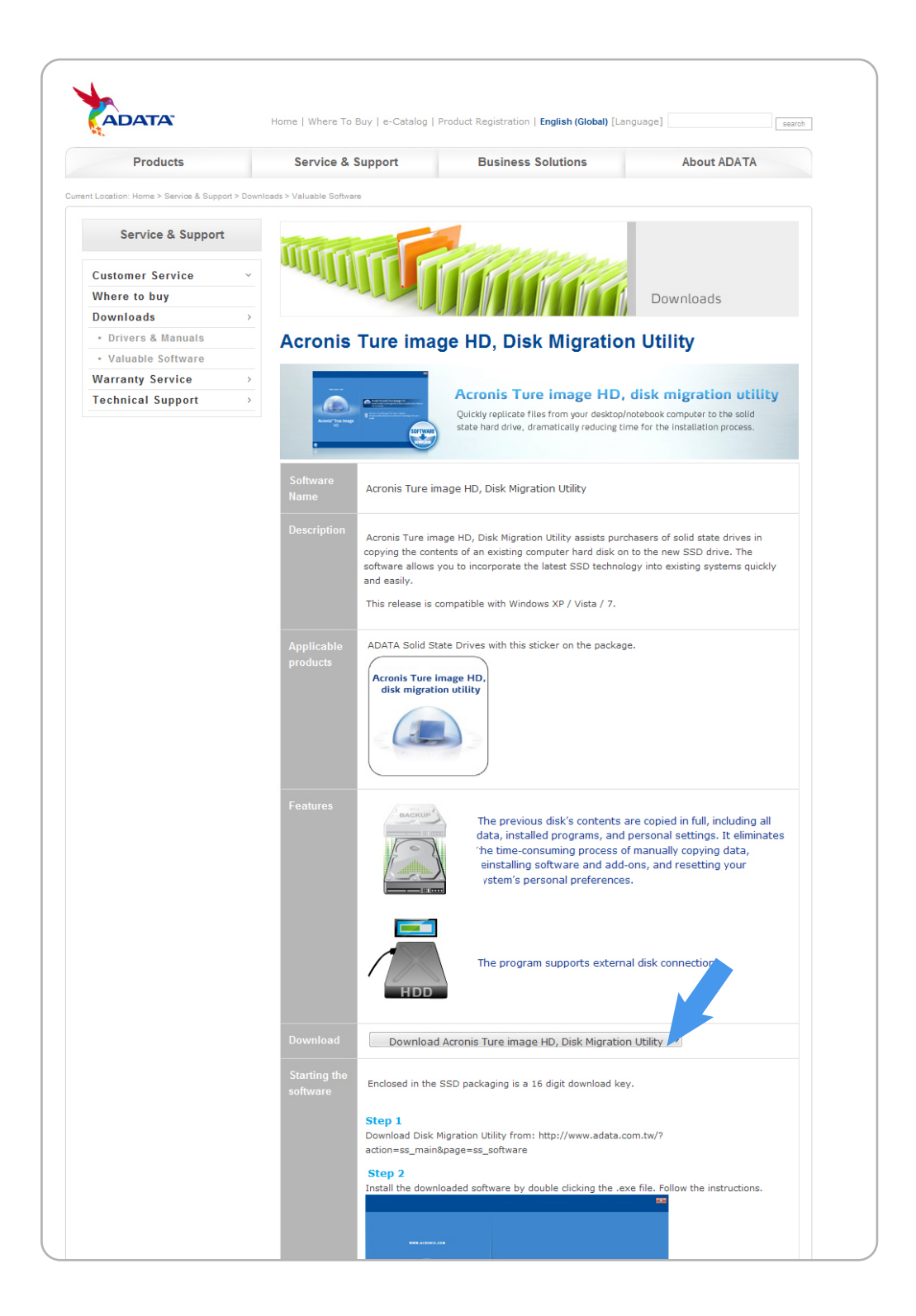

Step 2. Install the downloaded software by double clicking the .exe file. Follow the instructions.

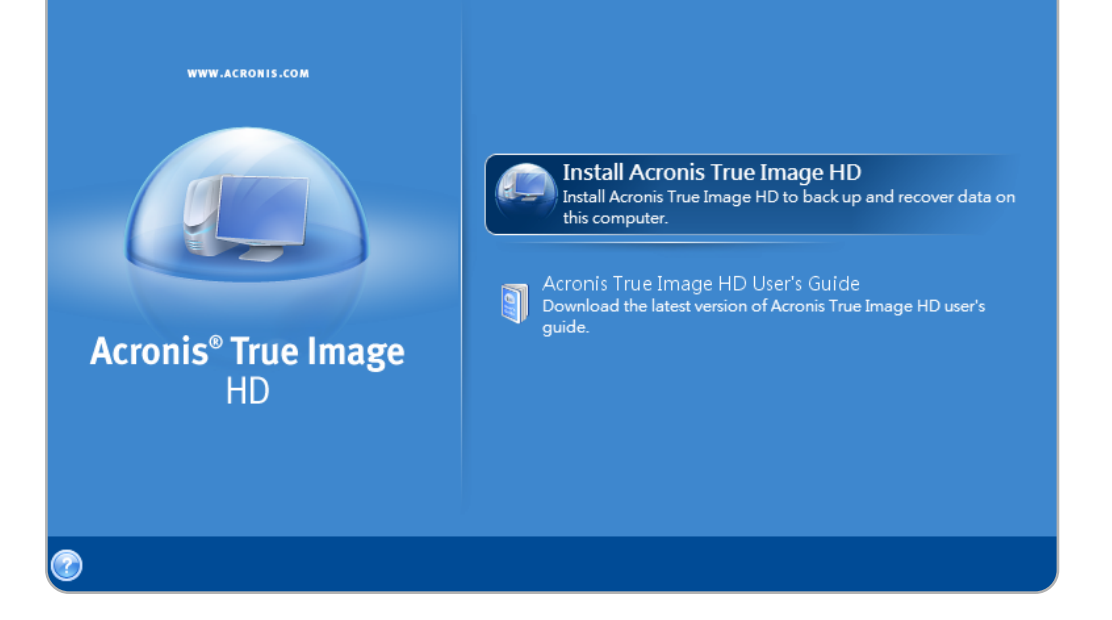

Step 3. Run the software after installation. Press "Get key".

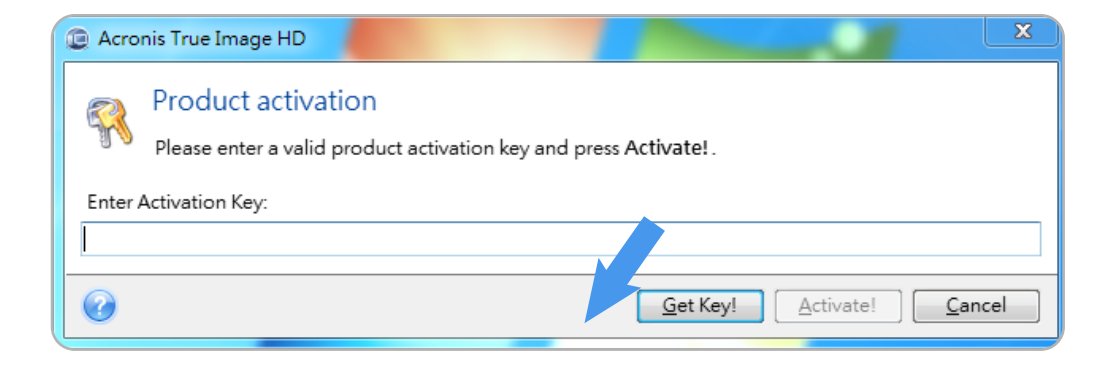

Step 4. Fill out the form, and in the StubKey field enter the 16 digit key that is printed on the sticker attached to the back of the SSD.

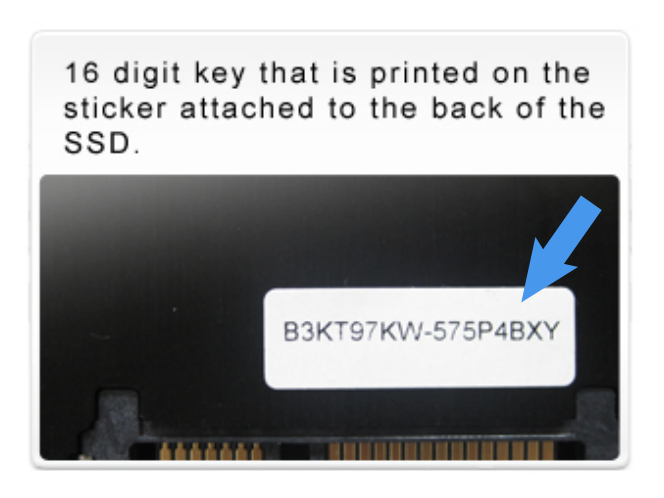

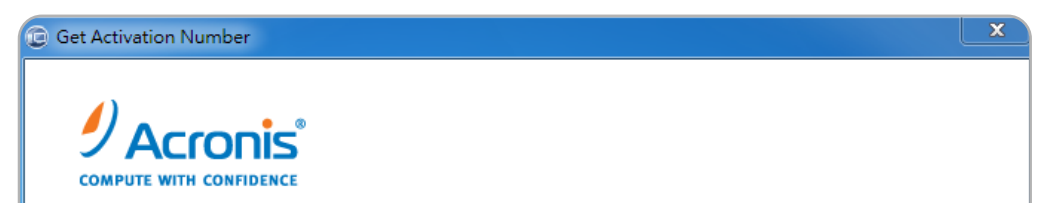

| Require              | d fields are mark | ed by (*)                                                                    |                |
|----------------------|-------------------|------------------------------------------------------------------------------|----------------|
| First Na             | me: *             |                                                                              |                |
| Last Na              | me: *             |                                                                              |                |
| E-mail: <sup>•</sup> | ż                 |                                                                              |                |
| Confirm              | n your e-mail: *  |                                                                              |                |
| Passwor              | rd: *             |                                                                              |                |
| Confirm              | n password: *     |                                                                              |                |
| StubKey              | /: *              |                                                                              |                |
|                      |                   | Please, type in the 16 digits of your stub key without hyphen<br>and spaces. |                |
| Address              | 5                 |                                                                              |                |
| City:                |                   |                                                                              |                |
| State:               |                   | ~ select state ~ +                                                           |                |
| Country              | r: *              | ~ select country ~ +                                                         |                |
| Zip Cod              | le:               |                                                                              |                |
|                      |                   | I agree to Acronis' <u>Privacy Statement</u>                                 |                |
|                      |                   |                                                                              | <u>S</u> ubmit |

Step 5. The system will send an email to the given mailbox. Please click the URL provided in the e-mail to get a 64 digit activation key.

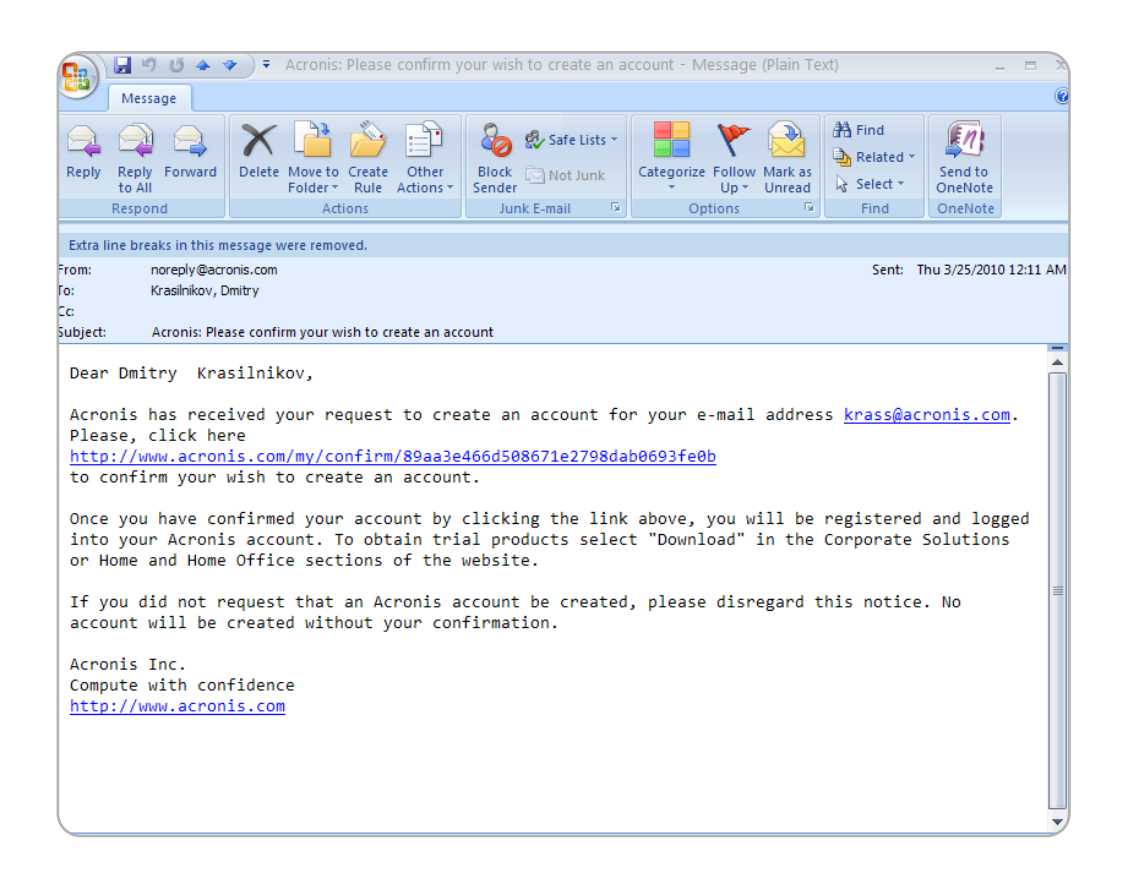

Step 6. Once the system has produced 64 digit activation key, enter it in the dialog window in the software and click "Activate!"

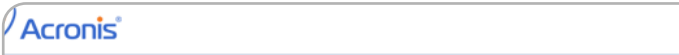

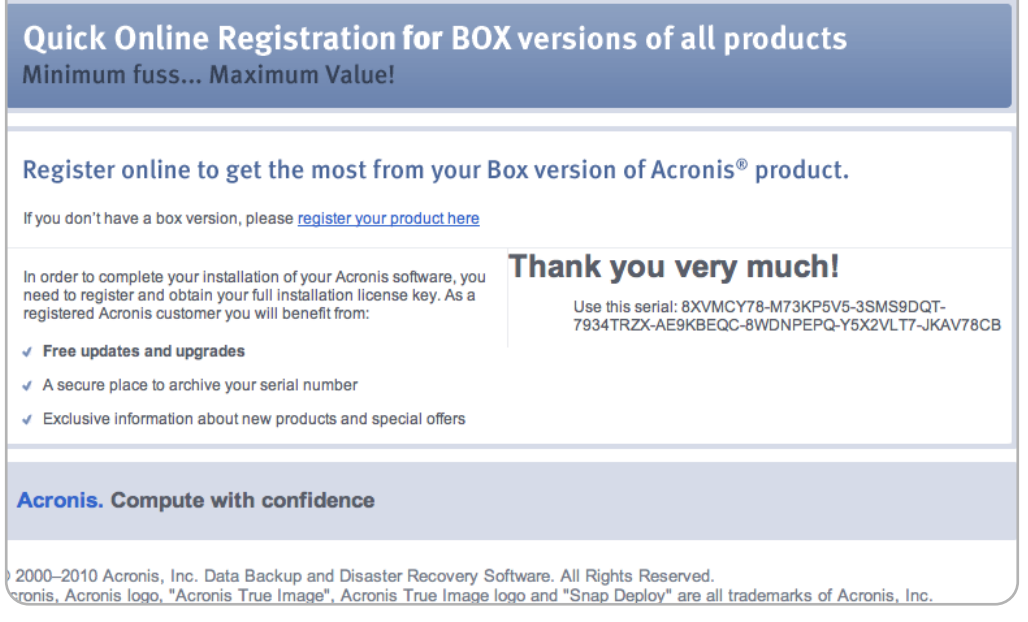

Step 7. Enter the 64 digit activation code in the "Enter Activation key" field, and click "Activate!". This will complete the installation of the Disk Migration Utility software.

| Acronis True Image HD                                                              |                             |
|------------------------------------------------------------------------------------|-----------------------------|
| Product activation<br>Please enter a valid product active<br>Enter Activation Key: | don key and press Activate! |
| 1                                                                                  |                             |
| 0                                                                                  | Get Key! Activate! Cancel   |

Step 8. After the software installation process has been completed, you can experience Disk Migration Utility's backup, file transfer, and other functions. Note: Keep the activation code in a safe place. It will be required if you need to reinstall the software at a later date.

## Download Disk Migration Utility Software Manual

http://download2.acronis.com/u/pdf/ATIH2010HD\_userguide\_en-US.pdf

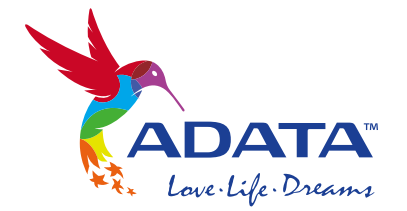